# **USB** 4fach-Relaiskarte

Best.-Nr. 39 39 05

#### Bestimmungsgemäße Verwendung

Die Relaiskarte enthält vier potentialfreie Relais mit Wechslerkontakten, um daran angeschlossene elektrische Verbraucher zu schalten.

Die Ansteuerung der Relais erfolgt über USB (Windows-Betriebssystem erforderlich ab Windows XP).

Die Steuersoftware (per kostenlosem Download verfügbar) ermöglicht das Ein-/Ausschalten der Relais, Schaltzustandsabfrage, Anwesenheitssimulation (zufälliges Schalten der Relais) und Timerfunktion mit 10 einstellbaren Schaltzeiten (Tages- und Wochenprogramm).

Die Source-Code-Beispiele (Visual Basic.net, VC++), die ebenfalls per Download erhältlich sind, können entsprechend den Anforderungen anpasst und erweitert werden. Darüber hinaus wird die Ansteuerung der Relais unter Nutzung der CP210xRuntimeDLL veranschaulicht. Die Beispiele zeigen nicht alle Möglichkeiten, sondern sollen nur das Funktionsprinzip der Steuerungsbefehle verdeutlichen.

Die Sicherheitshinweise sowie die in den technischen Daten angegebenen maximal zulässigen Betriebs- und Umgebungsbedingungen sind unbedingt zu beachten.

Eine andere Verwendung als hier beschrieben ist nicht zulässig. Neben einer möglichen Beschädigung des Gerätes ist dies mit Gefahren, wie z.B. Kurzschluss oder elektrischer Schlag verbunden.

Dieses Produkt erfüllt die gesetzlichen, nationalen und europäischen Anforderungen. Alle enthaltenen Firmennamen und Produktbezeichnungen sind Warenzeichen der jeweiligen Inhaber. Alle Rechte vorbehalten.

#### Lieferumfang

- USB 4fach-Relaiskarte
- Bedienungsanleitung

#### Sicherheitshinweise

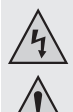

Bei Schäden, die durch Nichtbeachten dieser Bedienungsanleitung verursacht werden, erlischt die Gewährleistung/Garantie! Für Folgeschäden übernehmen wir keine Haftung!

Bei Sach- oder Personenschäden, die durch unsachgemäße Handhabung oder Nichtbeachten der Sicherheitshinweise verursacht werden, übernehmen wir keine Haftung! In solchen Fällen erlischt die Gewährleistung/Garantie.

 Aus Sicherheits- und Zulassungsgründen (CE) ist das eigenmächtige Umbauen und/oder Verändern des Produkts nicht gestattet.

- Das Produkt ist kein Spielzeug, es gehört nicht in Kinderhände.
- Das Produkt darf nicht feucht oder nass werden.
- Lassen Sie das Verpackungsmaterial nicht achtlos liegen, dieses könnte für Kinder zu einem gefährlichen Spielzeug werden.
- Die Relaiskarte besteht aus empfindlichen elektronischen Bauteilen. Eine unsachgemäße Handhabung kann zu deren Zerstörung führen. Besonders schädlich sind elektrostatische Entladungen, induzierte Spannungsspitzen und Ausgleichsströme zwischen unterschiedlichen Spannungspotentialen.

Berühren Sie vor dem Hantieren an der Karte einen elektrisch geerdeten Gegenstand, z.B. ein PC-Metallgehäuse. Fassen Sie die Karte nur an den Rändern an. Berühren Sie keine elektronischen Bauteile oder Leiterbahnen auf der Karte. Schalten Sie vor dem Verbinden oder Trennen von Anschlussleitungen stets die Spannungsversorgung der Relaiskarte und der angeschlossenen Geräte ab bzw. trennen Sie die Relaiskarte vom PC.

- Bauen Sie zwecks Berührungs- und Funktionsschutz die Relaisplatine in ein Gehäuse ein. Zur Hutschienenmontage ist das Aufbaugehäuse "Phoenix Contact" der Serie UMK vorgesehen (siehe Kapitel "Empfohlenes Zubehör" am Ende dieser Bedienungsanleitung).

#### Anschlüsse und Bedienelemente

USB: USB (Typ B-Buchse): Schnittstelle zur Kommunikation und Stromversorgung

- UB EXT: Schraubklemmen für externe Stromversorgung, wenn über USB keine ausreichende Stromversorgung zur Verfügung steht
- VREL: Steckbrücke zur Auswahl der Stromversorgung (über USB oder Schraubklemmen UB EXT)

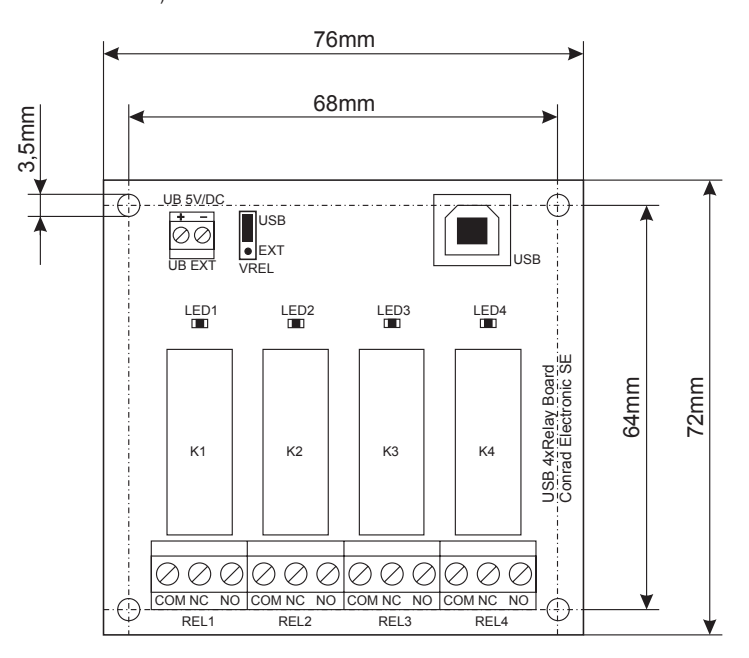

#### Installation von Software/Treiber

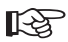

 Bevor die Relaiskarte mit dem PC verbunden wird, ist zunächst die Software und der Treiber zu installieren.

Um sicherzustellen dass stets die aktuelle Version verwendet wird, ist diese nicht im Lieferumfang enthalten, sondern Sie finden die zugehörige Software im Downloadbereich des Produkts unter www.conrad.com.

Folgende Daten stehen zum Download zur Verfügung:

- · Software zur Verwendung der Relaiskarte als Zeitschaltuhr und Anwesenheitssimulator
- Beispiel-Sourcecode für VB2010 und Visual C++ 6.0
- · Dokumentation zur Nutzung der CP210xRuntimeDLL
- Treiber

Nach dem Download starten Sie die heruntergeladene Software. Nach dem Kopieren der Programmdateien erfolgt automatisch der Aufruf der Treiberinstallation. Folgen Sie dabei den jeweiligen Anweisungen. Aktuellere Treiber finden Sie ggf. unter www.Silabs.com.

Es wird empfohlen, anschließend den PC neu zu starten.

Verbinden Sie jetzt die Relaiskarte mit einem freien USB-Port Ihres Computers. Hierfür besitzt die Relaiskarte eine USB Schnittstelle (USB-B Buchse). Bei erstmaligem Anschluss erkennt Windows die neue Hardware und schließt die Treiberinstallation ab. Dieser Vorgang kann abhängig vom Betriebssystem mehrere Minuten in Anspruch nehmen.

#### Spannungsversorgung

Die Relaisplatine kann direkt über den USB-Port versorgt werden, sie benötigt einen Strom von max. 200 mA.

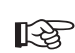

Verbinden Sie deshalb die Relaisplatine entweder mit einem USB-Port des Computers oder eines USB-Hubs mit eigenem Netzteil, da nur solche USB-Ports einen höheren Strom liefern können.

USB-Ports an einer Tastatur oder an einem USB-Hub ohne Netzteil liefern normalerweise nur einen Strom von max. 100 mA und sind nicht in der Lage, den Betrieb der Relaisplatine sicherzustellen.

Es besteht weiterhin die Möglichkeit, die Relaisplatine über die Schraubklemmen "UB EXT" mit Strom zu versorgen. Verwenden Sie dazu z.B. ein Steckernetzteil, das über eine stabilisierte Ausgangsspannung von 5 V/DC und einen Ausgangsstrom von mindestens 200 mA verfügen muss.

Achten Sie beim Anschluss an die beiden Schraubklemmen unbedingt auf die richtige Polarität (Plus/+ und Minus/-)!

Wählen Sie mit der daneben liegenden Steckbrücke "VREL" die richtige Betriebsart aus:

- "USB" Stromversorgung über USB
- "EXT" Stromversorgung über die beiden Schraubklemmen

Version 06/13

CE

www.conrad.com

# Anschluss externer Baugruppen

Mit jedem der vier Relais kann ein externer Stromkreis geschaltet werden:

- NO = Schließerkontakt
- NC = Öffnerkontakt
- COM = Mittelkontakt/gemeinsamer Anschluss

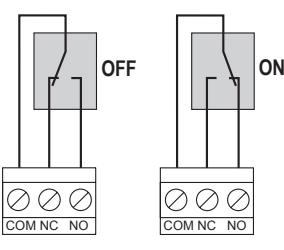

## Erstellen eigener Software

Die Relaiskarte wird über das USB-Interface unter Nutzung der CP210xRuntimeDLL (Dynamic Link Library) gesteuert. Als Hilfestellung zur Entwicklung eigener Steuerungssoftware finden Sie Informationen und Beispiele als Download auf der Artikelseite unter www.conrad.com.

# **Technische Daten**

| Betriebsspannung                 | 5 V/DC                                                 |
|----------------------------------|--------------------------------------------------------|
| Max. Stromaufnahme               | 200 mA bei 5 V/DC (4 Relais eingeschaltet)             |
| Umgebungstemperaturbereich       | 0 °C bis +70 °C                                        |
| Umgebungsluftfeuchte/Betrieb     | 0% bis $85%$ relative Luftfeuchte, nicht kondensierend |
| Max. Relais-Kontaktbelastbarkeit | 24 V/DC, 8 A                                           |
| Abmessungen (L x B x H)          | ca. 72 x 76 x 16 mm                                    |
| Gewicht                          | ca. 75 g                                               |
|                                  |                                                        |

# Empfohlenes Zubehör

- · Phoenix Contact Aufbaugehäuse für Hutschienenmontage, bestehend aus:
- 2x Seitenelement UMK UMK-SE 11,25-1 (Conrad Best.-Nr.: 743223)
- 1x Basiselement UMK UMK-BE 45 (Conrad Best.-Nr.: 743263)
- 1x Basiselement UMK UMK-BE 11,25 (Conrad Best.-Nr.: 743237)
- 1x Fußelement UMK UMK-FE (Conrad Best.-Nr: 743277)
- USB-Kabel Stecker-Typ A auf Stecker-Typ B (Conrad Best.-Nr. 973569)

# Entsorgung

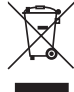

Entsorgen Sie das Produkt am Ende seiner Lebensdauer gemäß den geltenden gesetzlichen Vorschriften.

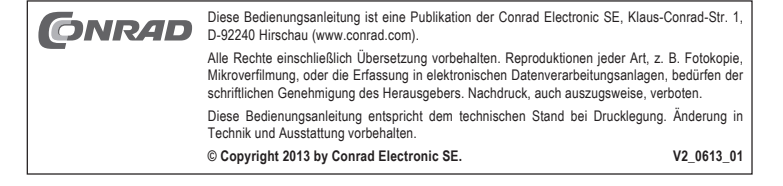

# **USB 4-Channel Relay Card**

Item No. 39 39 05

# Version 06/13

www.conrad.com

# Intended Use

The relay card contains four potential-free relays with changeover contacts in order to switch electrical devices connected to it.

The relays are controlled via USB (requires Windows operating system from Windows XP).

The control software (available by free download) enables the on/off switching of the relays, switch state detection, presence simulation (random switching of the relays) and timer function with 10 adjustable switch times (daily and weekly programme).

The source code examples (Visual Basic.net, VC++), which are also available by download, can be adjusted and expanded according to the requirements. Moreover, the control of the relays is illustrated using the CP210xRuntimeDLL. The examples do not show all options; rather, they should only clarify the functioning principle of the control commands.

It is imperative that you observe the safety instructions as well as the maximum allowable operating and environmental conditions given in the technical data.

Any use other than that described here is not permitted. Aside from a possible damage to the device, this is connected with dangers such as short circuit or electric shock.

This product fulfils the legal, national and European requirements. All company names and product designations contained herein are trademarks of their respective owners. All rights reserved.

# **Package Contents**

- USB 4-channel relay card
- Operating instructions

# Safety Instructions

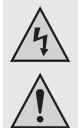

In the case of damages caused by failure to observe these operating instructions, the warranty is void! We assume no liability for resulting damages! We assume no liability in the case of material damage or personal injury

caused by improper handling or failure to observe the safety instructions! In such cases, the warranty is void.

- For safety and approval reasons (CE), the independent conversion or change of the product is not permitted.
- · The product is not a toy and should be kept out of the reach of children.
- · The product may not get damp or wet.
- Do not leave the packaging material lying around carelessly; it could become a dangerous toy for children.
- The relay card consists of sensitive electronic components. An improper handling can lead to their destruction. Particularly damaging are electrostatic discharges, induced voltage spikes and equalising currents between different voltage potentials.

Before handling the card, touch an electrically earthed object, e.g. a metal PC housing. Grasp the card only at the edges. Never touch electronic components or conducting paths to the card. Before connecting or disconnecting power cords, always switch off the power supply of the relay card and of the connected devices or separate the relay card from the PC.

- For the purpose of touch and function protection, install the relay card in a housing. The mounting enclosure "Phoenix Contact" of the series UMK is provided for installation on a DIN rail (see chapter "Recommended Accessories" at the end of these operating instructions).
- Do not overload the relay contacts. Never connect a higher voltage than 24 V/DC to the relay contact; the current may be at most 8 A.

## **Connections and Control Elements**

USB: USB (Type B socket): Interface for communication and power supply

- UB EXT: Screw terminals for external power supply if no sufficient power supply is available over USB
- VREL: Jumper for selecting the power supply (via USB or screw terminals UB EXT)

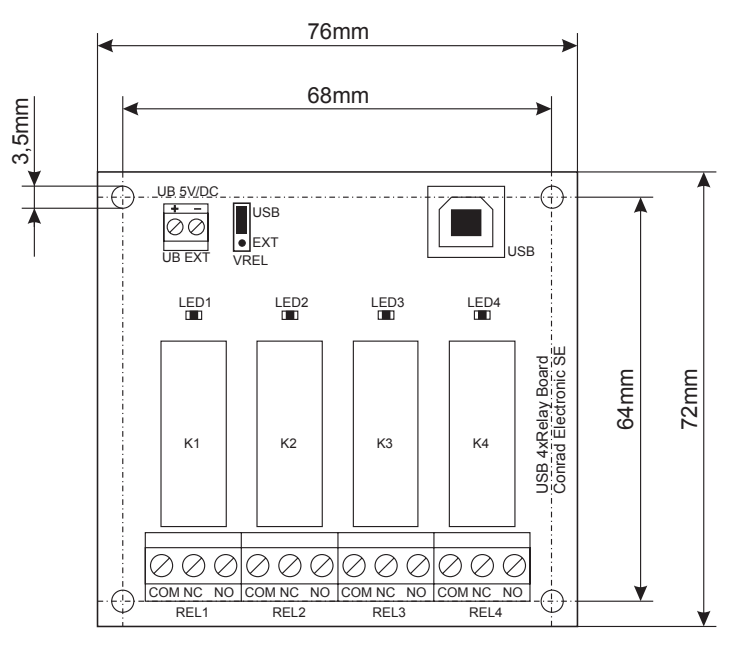

#### Installation of Software/Driver

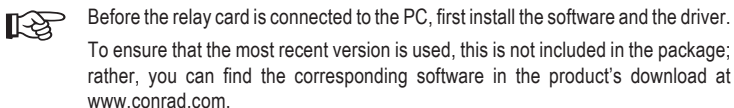

The following files are available for download:

- · Software for use of the relay card as timer switch and presence simulator
- Sample source code for VB2010 and Visual C++ 6.0
- Documentation for use of CP210xRuntimeDLL
- Driver

After the download, start the downloaded software. After the programme files are copied, the driver installation is called up automatically. Follow the respective instructions. You can find current drivers at www.Silabs.com if needed.

It is recommended to restart the PC afterward.

Now connect the relay card with a free USB port of your computer. For this purpose, the relay card has a USB interface (USB-B socket). Upon initial connection, Windows recognizes the new hardware and completes the driver installation. Depending on the operating system, this process can require several minutes.

## Power supply

The relay card can be supplied with power directly through the USB port; it requires a current of max. 200 mA.

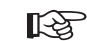

Therefore, connect the relay card either with a USB port of the computer or a USB hub with its own power supply, since only such USB ports can supply a higher current.

USB ports on a keyboard or on a USB hub without power supply normally deliver only a current of max. 100 mA and are not in a position to ensure the operation of the relay card.

There is also the option to supply the relay card with power through the screw terminals "UB EXT." To do so, use e.g. a wall plug transformer, which must have a stabilised output voltage of 5 V/DC and an output current of at least 200 mA.

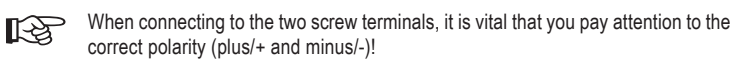

Use the nearby jumper "VREL" to select the correct operating mode:

"USB" Power supply over USB

"EXT" Power supply over the two screw terminals

# **Connection to External Assemblies**

Each of the four relays can switch an external power circuit:

- NO = Normally open contact
- NC = Break contact
- COM = Centre contact/common terminal

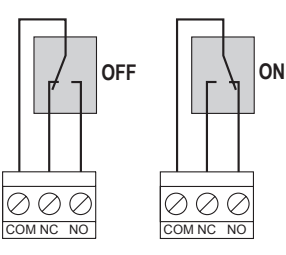

## **Creating Your Own Software**

The relay card is controlled through the USB interface using the CP210xRuntimeDLL (Dynamic Link Library). To help you develop your own control software, you can find information and examples as a download from the article page at www.conrad.com.

# **Technical Data**

| Operating voltage           | 5 V/DC                                      |
|-----------------------------|---------------------------------------------|
| Max. power consumption      | 200 mA at 5 V/DC (4 relays switched on)     |
| Ambient temperature range   | 0 °C to +70 °C                              |
| Ambient humidity/operation  | 0% to 85% relative humidity, non-condensing |
| Max. relay contact capacity | 24 V/DC, 8 A                                |
| Dimensions (L x B x H)      | ca. 72 x 76 x 16 mm                         |
| Weight                      | ca. 75 g                                    |

# **Recommended Accessories**

- $\bullet\,$  Phoenix Contact mounting enclosure for DIN rail mounting, consisting of:
- 2x side elements UMK UMK-SE 11,25-1 (Conrad item no.: 743223)
- 1x base element UMK UMK-BE 45 (Conrad item no.: 743263)
- 1x base element UMK UMK-BE 11,25 (Conrad item no.: 743237)
- 1x foot element UMK UMK-FE (Conrad item no.: 743277)
- USB cable Plug Type A to Plug Type B (Conrad item no.: 973569)

# Disposal

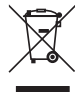

Dispose of the product at the end of its operating life according to the applicable legal requirements.

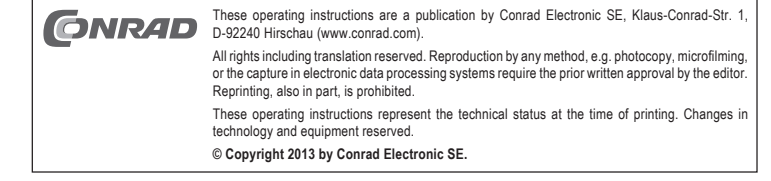

# Carte de relais à 4 canaux USB

N° de commande 39 39 05

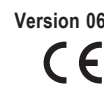

www.conrad.com

#### Utilisation conforme

La carte de relais comporte quatre relais libres de potentiel avec contacts inverseurs, pour allumer/éteindre les appareils électriques qui y sont branchés.

Le contrôle du relais s'effectue par USB (le système d'exploitation Windows requis doit être Windows XP ou toute version supérieure).

Le logiciel de commande (disponible en téléchargement gratuit) permet la mise en marche/ arrêt du relais, les requêtes de statut de commutation, les simulations de présence (commutation aléatoire du relais) et la fonction de minuterie avec du durée de commutation réglable de 10 heures max. (programmes journalier et hebdomadaire)

Les exemples de code source (Visual Basic.net, VC++), qui sont également disponible en téléchargement, peuvent s'adapter et être développés en fonction des besoins. De plus, le contrôle du relais est illustré en utilisant CP210xRuntimeDLL. Les exemples ne montrent pas toutes les options mais illustre seulement le fonctionnement de base des commandes de contrôle.

Il faut respecter les consignes de sécurité ainsi que les conditions ambiantes et de fonctionnement maximales autorisées contenues dans les caractéristiques techniques.

Toute utilisation autre que celle décrite dans le présent document est interdite. En plus des dommages potentiellement causés à l'appareil, il existe aussi des risgues de court-circuit ou d'électrocution par ex.

Cet appareil satisfait aux prescriptions légales nationales et européennes. Tous les noms d'entreprises et les appellations d'appareils figurant dans ce mode d'emploi sont des marques déposées de leurs propriétaires respectifs. Tous droits réservés.

# Contenu de la livraison

- · Carte de relais à 4 canaux USB
- · Manuel d'utilisation

#### Consignes de sécurité

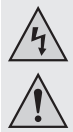

Tout dommage résultant d'un non-respect du présent manuel d'utilisation entraîne l'annulation de la garantie ! Nous déclinons toute responsabilité pour les dommages consécutifs !

Nous déclinons toute responsabilité pour d'éventuels dommages matériels ou corporels dus à un maniement incorrect ou au non-respect des précautions d'emploi ! Dans de tels cas, la garantie prend fin.

· Pour des raisons de sécurité et d'homologation (CE), il est interdit de modifier la construction ou de transformer l'appareil de son propre gré.

- · Ce produit n'est pas un jouet ; gardez-le hors de la portée des enfants.
- · Le produit ne doit ni prendre l'humidité ni être mouillé.
- · Ne laissez pas traîner le matériel d'emballage. Il pourrait devenir un jouet dangereux pour les enfants.
- · La carte de relais est composée de composants électroniques sensibles. Une mauvaise manipulation peut les endommager irréversiblement. Les décharges électrostatiques, les pics de tension induits et les courants transitoires entre les différents potentiels de tension sont particulièrement néfastes.

Avant de manipuler la carte avec les mains, touchez un objet relié à la terre, par ex. un boîtier d'ordinateur en métal. Saisissez la carte uniquement par les bords. Evitez de toucher les composants électroniques ou les circuits imprimés de la carte. Avant de brancher ou débrancher les câbles de connexion, coupez toujours l'alimentation électrique de la carte de relais et des appareils qui y sont branchés ou déconnectez la carte de relais à partir de l'ordinateur.

- · Installez la platine de relais dans le boîtier pour la protection contre les contacts accidentels et la protection des fonctions. Pour le montage sur rail, le boîtier d'installation « Phoenix Contact » de la série UMK est fourni (voir le chapitre « Accessoires recommandés » à la fin de ce manuel d'utilisation).
- Ne surchargez pas les contacts de relais. Ne raccordez jamais une tension supérieure à 24 V/CC sur les contacts de relais. Le courant ne doit pas dépasser 8 A max

#### Eléments de connexion et de manipulation

- USB : USB (Connecteur de type B) : Interface pour la communication et l'alimentation électrique
- UB EXT : Bornes à vis pour l'alimentation externe, lorsque aucune source d'alimentation électrique adéquate n'est disponible.
- VREL : Cavalier de sélection de la source d'alimentation électrique (via le port USB ou les bornes à vis UB EXT).

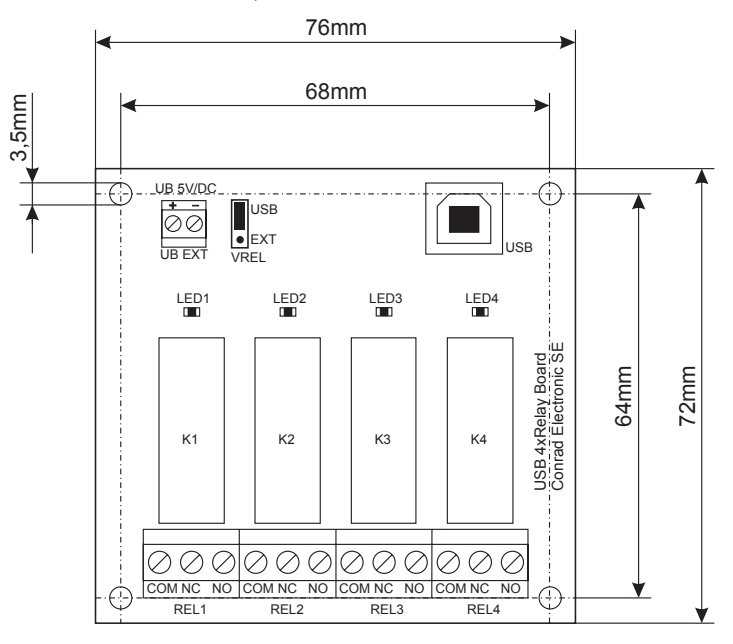

#### Installation du logiciel/pilote

R

Avant de connecter la carte de relais à l'ordinateur, il faut d'abord installer le logiciel et le pilote

Pour vous assurer de toujours utiliser la dernière version, si elle n'est pas incluse dans le contenu de la livraison, le logiciel approprié est disponible dans la section de téléchargement du produit sur le site Web www.conrad.com.

Les données suivantes sont disponibles en téléchargement :

- · Le logiciel pour utiliser la carte de relais en tant que minuterie automatique ou simulateur de présence
- Exemples de code source pour VB2010 et Visual C++ 6.0
- · Documentation pour l'utilisation de CP210xRuntimeDLL
- Pilote

Après le téléchargement, exécutez le logiciel téléchargé. Après avoir copié les données du programme, l'installation du pilote est lancée automatiquement. Suivez ensuite toutes les instructions. Si nécessaire, vous trouverez le pilote mis à jour dans le site Web www.Silabs.com.

Nous vous recommandons de redémarrer ensuite l'ordinateur.

Raccordez maintenant la carte de relais à un port USB libre de votre ordinateur. Pour ce faire, la carte de relais dispose d'une interface USB (connecteur USB de type B) Lors de la première connexion. Windows détecte le nouveau matériel et termine ensuite l'installation des pilotes. Ce processus peut prendre plusieurs minutes en fonction du système d'exploitation.

#### Alimentation électrique

La carte de relais peut être alimentée directement par le port USB. Il lui faut un courant de 200 mA max.

Branchez la platine de relais à un port USB de l'ordinateur ou à un port USB doté 13 de son propre bloc d'alimentation, puisque seuls de tels ports USB peuvent fournir un courant plus élevé.

> Les ports USB situés sur les claviers ou un concentrateur USB sans bloc d'alimentation délivrent généralement un courant de 100 mA seulement et ils ne sont pas capable d'assurer le bon fonctionnement de la platine de relais.

Vous avez aussi la possibilité d'alimenter la platine de relais via les bornes à vis « UB EXT ». Pour ce faire, utilisez par ex. un bloc d'alimentation qui délivre une tension de sortie stabilisée de 5 V/CC et un courant de sortie d'au moins 200 mA.

Respectez impérativement la polarité lors du branchement sur les deux bornes à સ્થિ vis (respectez les pôles positif/+ et négatif/-).

Choisissez le bon mode de fonctionnement en plaçant le cavalier « VREL » en position :

- « USB » Alimentation électrique par USB
- « EXT » Alimentation électrique via les 2 bornes à vis

Version 06/13

## Connexions de composants externes

Un circuit électrique externe peut être connecté avec chacun des quatre relais :

- NO = contact normalement ouvert
- NC = contact normalement fermé
- COM = contact central/connexion commune

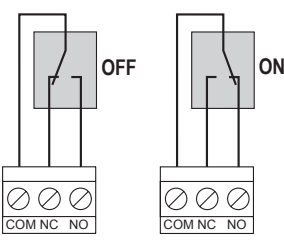

## Création de votre propre logiciel

La carte de relais est contrôlée via l'interface USB en utilisant CP210xRuntimeDLL (Dynamic Link Library). Pour vous aider à développer votre propre logiciel de commande, vous trouverez des informations et des exemples en téléchargement sur la page du produit du site Web www.conrad.com.

## Caractéristiques techniques

| Tension de fonctionnement                          | 5 V/CC                                                             |
|----------------------------------------------------|--------------------------------------------------------------------|
| Consommation électrique max                        | 200 mA en 5 V/CC (4 relais activés)                                |
| Plage de température ambiante/de<br>fonctionnement | de 0 °C à +70 °C                                                   |
| Humidité ambiante/de<br>fonctionnement             | de 0 % à 85 % max. d'humidité relative de l'air, sans condensation |
| Capacité de charge max du<br>contact de relais     | 24 V/CC, 8 A                                                       |
| Dimensions (h x l x p)                             | env. 72 x 76 x 16 mm                                               |
| Poids                                              | env. 75 g                                                          |

## Accessoires recommandés

- Boîtier d'installation Phoenix Contact pour le rail de montage, comprenant :
- 2x éléments latéraux UMK UMK-SE 11,25-1 (N° de commande Conrad : 743223)
- 1x élément de base UMK UMK-BE 45 (N° de commande Conrad : 743263)
- 1x élément de base UMK UMK-BE 11,25 (N° de commande Conrad : 743237)
- 1x élément de pied UMK UMK-FE (N° de commande Conrad : 743277)
- Câble USB avec connecteur de type A s'insérant dans connecteur de type B (N° de commande Conrad : 973569)

## Elimination

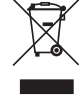

Il convient de procéder à l'élimination de l'appareil au terme de sa durée de vie conformément aux prescriptions légales en vigueur.

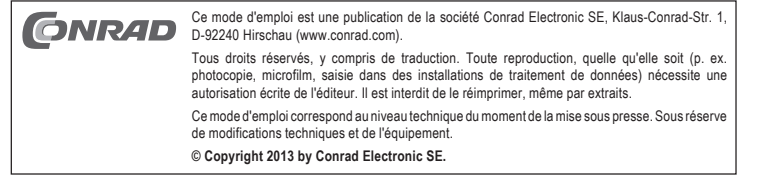

# USB 4-voudige relaiskaart

Bestelnr. 39 39 05

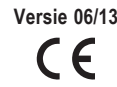

# Beoogd gebruik

De relaiskaart beschikt over vier potentiaalvrije relais met wisselcontacten, om daarop aangesloten elektrische verbruikers te schakelen.

De aansturing van de relais geschiedt via USB (Windows-besturingssysteem vereist vanaf Windows XP).

De besturingssoftware (gratis te downloaden) maakt het in- en uitschakelen van de relais, het oproepen van schakelstatussen, aanwezigheidssimulatie (toevalig schakelen van de relais) en timerfunctie met 10 instelbare schakeltijden (dag- en weekprogramma) mogelijk.

De source-code-voorbeelden (Visual Basic.net, VC++), die eveneens gedownload kunnen worden, kunnen naar gelang de eisen worden aangepast en uitgebreid. Bovendien wordt de aansturing van de relais door gebruik van CP210xRuntimeDLL inzichtelijk gemaakt. De voorbeelden tonen niet alle mogelijkheden, maar maken wel het werkingsprincipe van de sturingsopdrachten duidelijk.

De veiligheidsaanwijzingen alsook de in de technische gegevens aangegeven maximaal toegestane bedrijfs- en omgevingscondities moeten strikt worden nageleefd.

Een ander gebruik dan hier beschreven is niet toegestaan. Buiten een mogelijke beschadiging van het apparaat is dit met gevaren zoals kortsluiting en een elektrische schok verbonden.

Dit product voldoet aan de wettelijke, nationale en Europese vereisten. Alle opgenomen firmanamen en productaanduidingen zijn handelsmerken van de betreffende eigenaren. Alle rechten voorbehouden.

## Omvang van de levering

- · USB 4-voudige relaiskaart
- · Gebruiksaanwijzing

#### Veiligheidsaanwijzingen

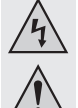

Bij schade veroorzaakt door het niet-naleven van deze gebruiksaanwijzing vervalt elk recht op waarborg/garantie, wij kunnen niet verantwoordelijk worden gesteld!

Bij materiële schade of persoonlijk letsel veroorzaakt door onvakkundig gebruik of het niet naleven van de veiligheidsaanwijzingen zijn wij niet aansprakelijk! In dergelijke gevallen vervalt het recht op waarborg/garantie.

- Uit veiligheids- en toelatingsgronden (CE) is het zelfstandig ombouwen en/of veranderen van het product niet toegestaan.
- Het product is geen speelgoed, houd het uit de buurt van kinderen.
- · Het product mag niet vochtig of nat worden.
- Laat het verpakkingsmateriaal niet rondslingeren, dit kan voor kinderen gevaarlijk speelgoed zijn.
- De relaiskaart bestaat uit gevoelige elektronische componenten. Een onvakkundig gebruik kan tot onherstelbare beschadiging ervan leiden. In het bijzonder schadelijk zijn elektrostatische ontladingen, geïnduceerde spanningspieken en circulatiestromen tussen verschillende spanningspotentialen.

Raak voordat u de kaart vastpakt een elektrisch geaard voorwerp aan, bijv. de metalen behuizing van een pc. Pak de kaart uitsluitend aan de randen aan. Raak geen elektronische componenten of striplines op de kaart aan. Schakel voordat u aansluitleidingen verbindt of loskoppelt steeds de voedingsspanning van de relaiskaart en de daarop aangesloten apparaten uit resp. koppel de relaiskaart los van de pc.

- Bouw vanwege contact- en werkingsbescherming de relaisprintplaat in een behuizing in. De behuizing "Phoenix Contact" uit de serie UMK is bedoeld voor de montage van de DIN-rail (zie hoofdstuk "Aanbevolen accessoires" aan het einde van deze gebruiksaanwijzing).
- Overbelast de relaiscontacten niet. Sluit nooit een hogere spanning op de relaiscontacten aan dan 24 V/DC; de stroom mag maximaal 8 A bedragen.

#### Aansluitingen en bedieningselementen

USB: USB (Type B-bus): interface voor de communicatie en stroomtoevoer

- UB EXT: Schroefklemmen voor externe stroomtoevoer, als via USB niet voldoende stroomtoevoer ter beschikking staat
- VREL: Jumpers afhankelijk van de keuze van de stroomtoevoer (via USB of schroefklemmen UB EXT)

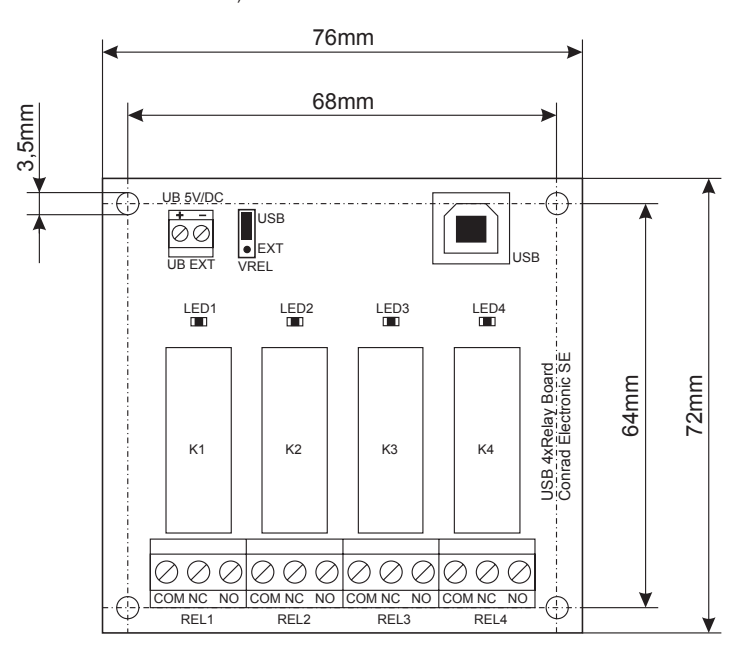

#### Installatie van software/stuurprogramma's

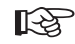

Voordat de relaiskaart met de pc wordt verbonden moeten eerst de software en de stuurprogramma's worden geïnstalleerd.

Om zeker te zijn dat steeds de actuele versie wordt gebruikt is deze niet bij de levering inbegrepen, maar vindt u de bijbehorende software in het downloadgedeelte van het product onder www.conrad.com.

De volgende gegevens kunnen worden gedownload:

- · Software voor het gebruik van de relaiskaart als timer en aanwezigheidssimulator
- Voorbeeld source-code voor VB2010 en Visual C++ 6.0
- · Documentatie voor het gebruik van CP210xRuntimeDLL
- Stuurprogramma's

Na het downloaden start u de gedownloade software. Na het kopiëren van de programmabestanden verschijnt automatisch de oproep tot de installatie van de stuurprogramma's. Volg hierbij de betreffende aanwijzingen. Actuele stuurprogramma's vindt u evt. onder www.Silabs.com.

Het wordt aangeraden de pc vervolgens opnieuw op te starten.

Verbind nu de relaiskaart met een vrije USB-poort van uw computer. Hiervoor beschikt de relaiskaart over een USB-interface (USB-B bus). Bij de eerste aansluiting herkent Windows de nieuwe hardware en sluit de installatie van de stuurprogramma's af. Dit proces kan afhankelijk van het besturingssysteem enkele minuten duren.

#### Voedingsspanning

De relaisprintplaat kan direct via de USB-poort worden gevoed, ze benodigt een stroom van max. 200 mA.

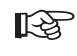

Verbind daarom de relaisprintplaat met een USB-poort van de computer of een USB-hub met eigen netvoedingadapter, omdat dergelijke USB-poorten een hogere stroom kunnen leveren.

USB-poorten op een toetsenbord of een USB-hub zonder netvoedingadapter leveren over het algemeen slechts een stroom van max. 10 mA en zijn niet in staat, de werking van de relaisprintplaat te waarborgen.

Verder bestaat de mogelijkheid de relaisprintplaat via de schroefklemmen "UB EXT" van stroom te voorzien. Gebruik daarvoor bijv. een netvoedingadapter, die over een gestabiliseerde uitgangsspanning van 5 V/DC en een uitgangsstroom van ten minste 200 mA moet beschikken.

Let bij de aansluiting op de beide schroefklemmen te allen tijde op de juiste polariteit (plus/+ en min/-)!

Kies met de daarnaast liggende jumper "VREL" de juiste bedrijfsmodus:

- "USB" Stroomtoevoer via USB
- "EXT" Stroomtoevoer via de beide schroefklemmen

www.conrad.com

# Aansluiting externe bouwgroepen

Met elk van de vier relais kan een extern stroomcircuit worden geschakeld:

- NO = Sluitercontact
- NC = Openercontact
- COM = Middelcontact/gemeenschappelijke aansluiting

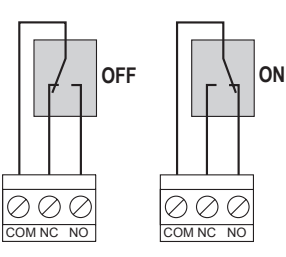

# Samenstellen van eigen software

De relaiskaart wordt via de USB-interface met gebruikmaking van CP210xRuntimeDLL (Dynamic Link Library) gestuurd. Als helpende hand bij de ontwikkeling van eigen besturingssoftware kunt u informatie en voorbeelden downloaden van de artikelpagina onder www.conrad.com.

# Technische gegevens

| Bedrijfsspanning                  | 5 V/DC                                                          |
|-----------------------------------|-----------------------------------------------------------------|
| Max. stroomverbruik               | 200 mA bij 5 V/DC (4 relais ingeschakeld)                       |
| Bereik omgevingstemperatuur       | 0 °C t/m +70 °C                                                 |
| Omgevingsvochtigheid/werking      | $0\% \ t/m \ 85\%$ relative luchtvochtigheid, niet condenserend |
| Max. relais-contactbelastbaarheid | 24 V/DC, 8 A                                                    |
| Afmetingen (I x b x h)            | ca. 72 x 76 x 16 mm                                             |
| Gewicht                           | ca. 75 g                                                        |
|                                   |                                                                 |

# Aanbevolen accessoires

- · Phoenix Contact-behuizing voor montage van DIN-rail, bestaande uit:
- 2x zij-element UMK UMK-SE 11,25-1 (Conrad bestelnr.: 743223)
- 1x basiselement UMK UMK-BE 45 (Conrad bestelnr.: 743263)
- 1x basiselement UMK UMK-BE 11,25 (Conrad bestelnr.: 743237)
- 1x voetelement UMK UMK-FE (Conrad bestelnr.: 743277)
- USB-kabel stekkertype A op stekkertype B (Conrad bestelnr.: 973569)

# Afvoer

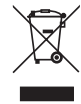

Voer het product aan het einde van zijn levensduur af conform de geldende wettelijke voorschriften.

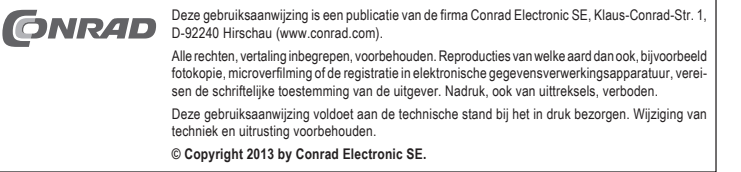